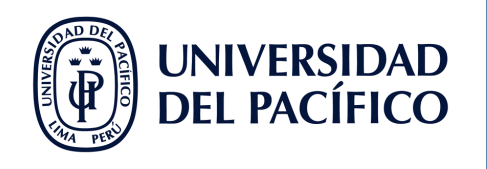

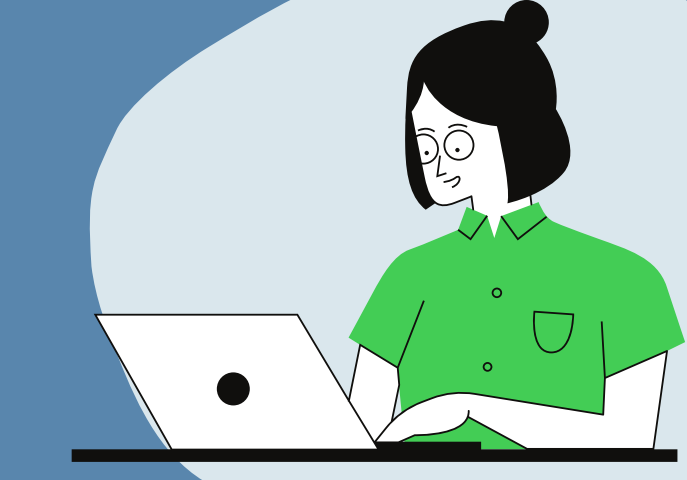

# "GUÍA PARA CREACIÓN DE SALAS DE TRABAJO Y SONDEOS EN MICROSOFT TEAMS"

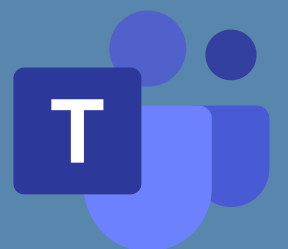

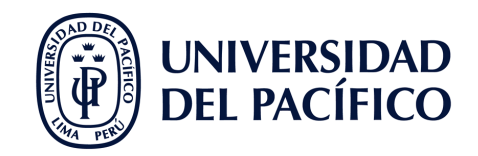

### **CONTENIDO**

#### SALAS

| ¿Cómo creo salas de trabajo con los alumnos de forma manual?    | 3 |
|-----------------------------------------------------------------|---|
| ¿Cómo creo salas de trabajo con los alumnos de forma aleatoria? | 4 |
| ¿Cómo me uno a las salas?                                       | 5 |
| ¿Cómo hago un anuncio a todas las salas?                        | 5 |
|                                                                 |   |

#### **FORMULARIO/SONDEO (FORMS)**

¿Cómo creo un sondeo dentro de la sesión?

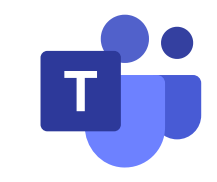

6

**FACILITADORES UP** 

**ÍNDICE** 

¿CÓMO CREO SALAS DE TRABAJO CON LOS ALUMNOS DE FORMA MANUAL?

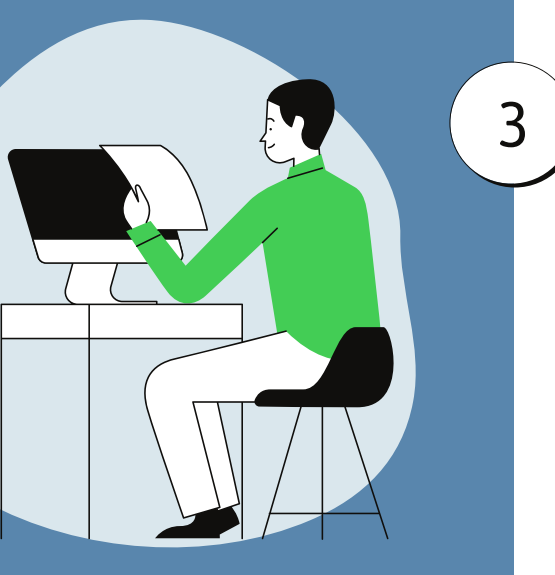

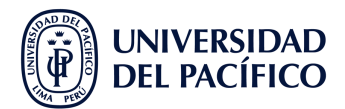

Dentro de la sesión ubicamos el botón **"Salas para sesión de subgrupo"**, en la parte superior derecha de la reunión.

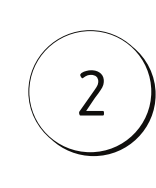

4

Importante: No asignar al

Facilitador a

ninguna sala.

Escogemos **el número de salas** a crear y la forma de asignación de los alumnos: **manualmente.** Luego clic en **"Crear Salas".** 

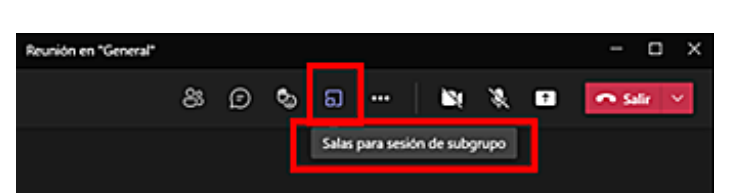

Asignamos a los participantes a cada sala dando clic en el recuadro que aparece al lado del nombre y "Asignar".

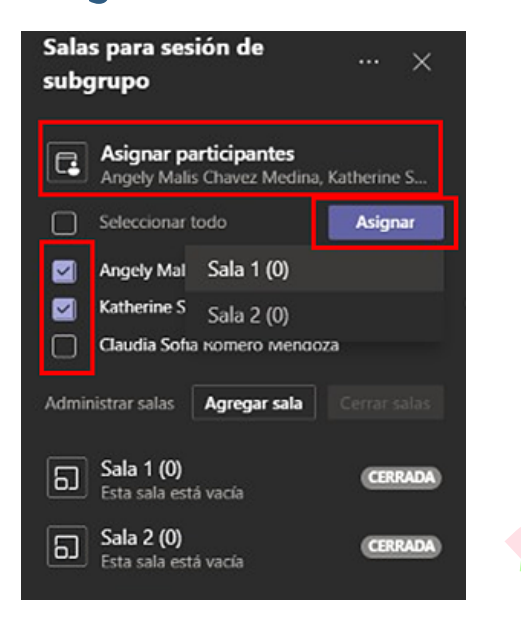

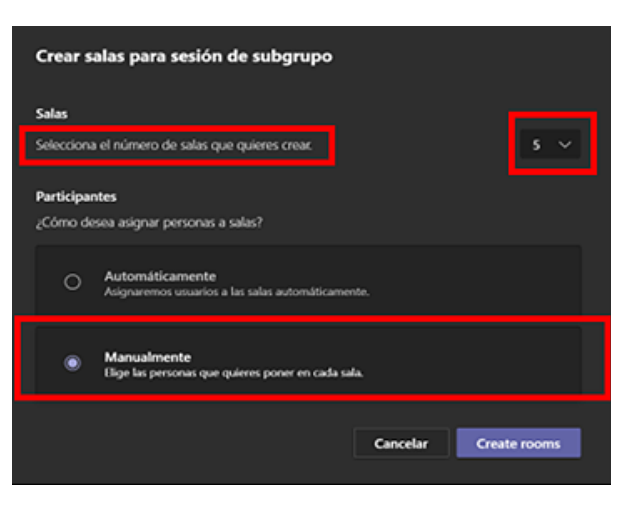

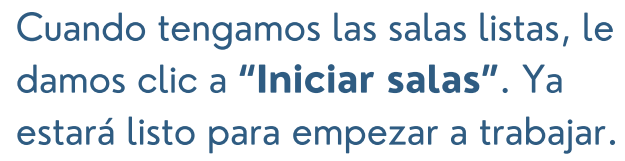

| Salas para sesión de<br>subgrupo                       | ··· ×          |
|--------------------------------------------------------|----------------|
| Asignar participantes<br>Todos los participantes estár | n asignados    |
| Administrar salas Agregar sala                         | Iniciar Salas  |
| Sala 1 (2)<br>Angely Malis Chavez Medina               | CERRADA<br>3,  |
| Sala 2 (1)<br>Claudia Sofia Romero Mend                | CERRADA<br>028 |

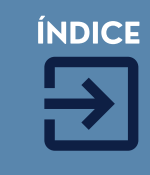

3

¿CÓMO CREO SALAS DE TRABAJO CON LOS ALUMNOS DE FORMA ALEATORIA?

1

3

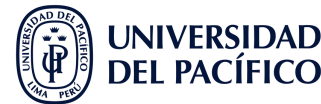

Dentro de la sesión ubicamos el botón **"Salas para sesión de subgrupo"**, en la parte superior derecha de la reunión. Escogemos **el número de salas** a crear y la forma de asignación de los alumnos: **Automaticamente.** Luego clic en **"Crear Salas"**.

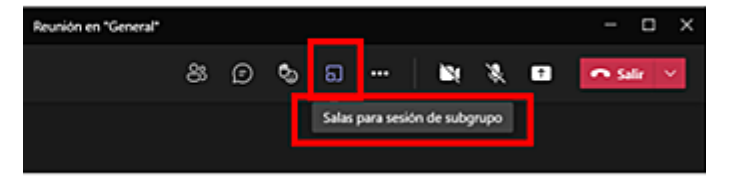

Veremos las salas creadas y los alumnos asignados a cada una. luego hacemos clic en **"Iniciar Salas"**.

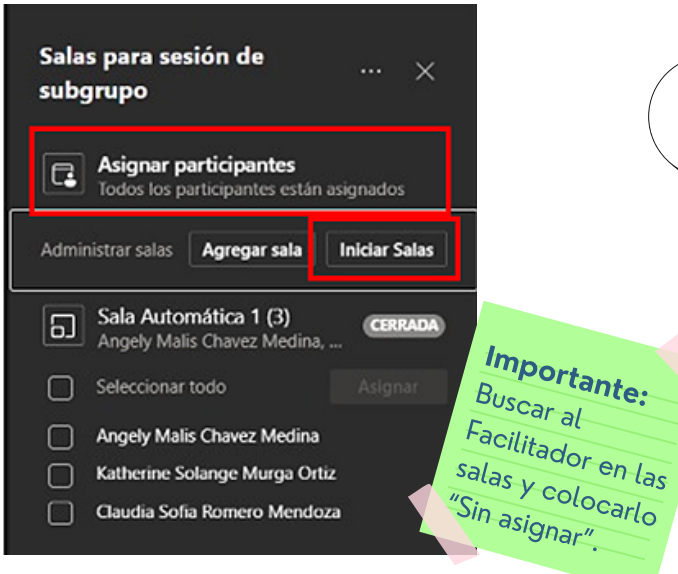

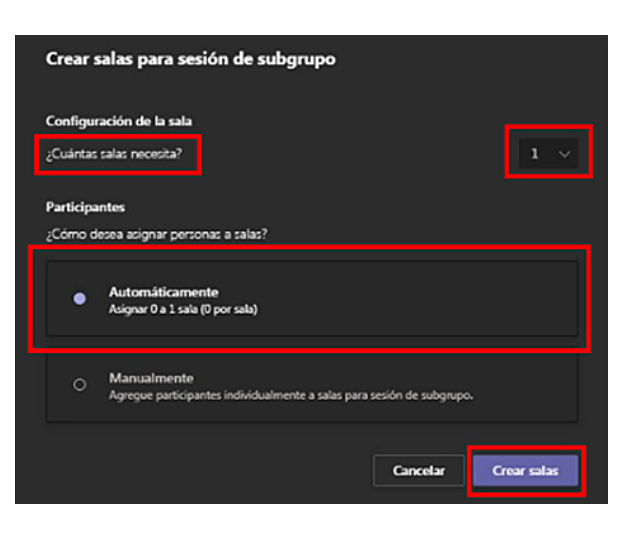

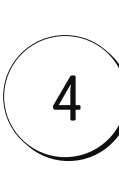

2

Cuando el trabajo en salas haya culminado debe dar clic a **"Cerrar salas"** para que los alumnos vuelvan a la sala principal.

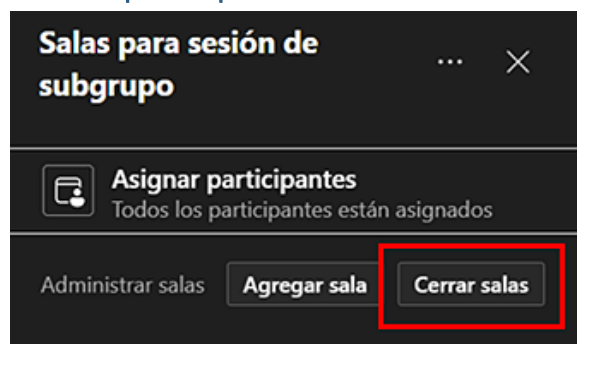

**FACILITADORES UP** 

ÍNDICE

4

¿CÓMO MEUNO A LAS SALAS?

1

2

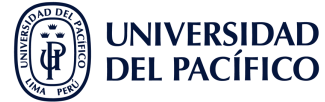

En la sala creada veremos en el extremo derecho los **3 puntitos** "(...)", le damos clic y elegimos la opción **"Unirse a Sala"**.

Así ya estará dentro de la sala para supervisar o dar indicaciones a los alumnos.

| Salas para sesió<br>subgrupo              | Unirse a sala             |
|-------------------------------------------|---------------------------|
| subgrupe                                  | Abrir sala                |
| <b>Asignar part</b> i<br>Todos los partic | Cambiar el nombre de la s |
|                                           | Cerrar sala               |
| Administrar salas A                       | Eliminar sala             |
| Sala 1 (1) Edison Roberto C               | Chavarria Bracamonte      |
|                                           |                           |

#### ¿CÓMO HAGO UN ANUNCIO A TODAS LAS SALAS?

Damos clic a los 3 puntitos "(...)" que aparecen al lado de **"Salas para sesión de subgrupo"** y elegimos la opción **"Haga un anuncio"**.

Se escribe el anuncio y le damos clic a **"Enviar"**. El mensaje llegará a todas las salas.

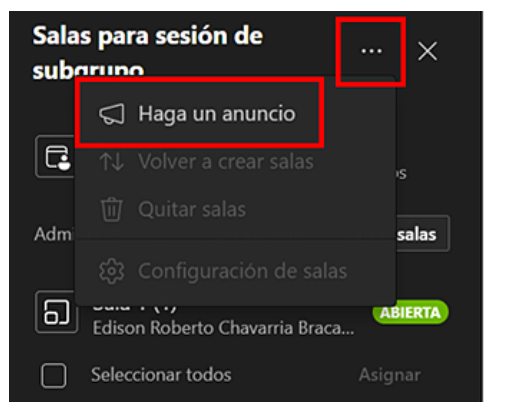

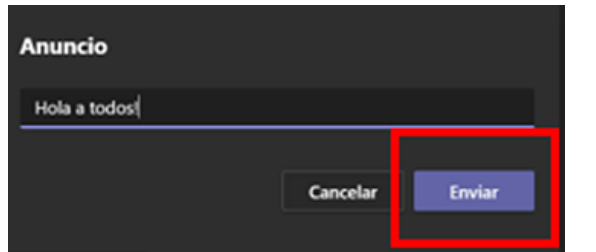

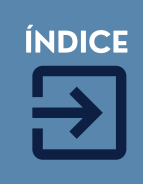

5

## ¿CÓMO CREOUN SONDEO DENTRODE LA SESIÓN?

1

3

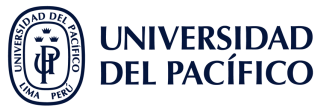

En **"Equipo"** ubica el curso. Ve a **"Publicaciones"** y en la conversación de la reunión del día clic en **"Responder"**.

| Û | Reunión en "General"                      |
|---|-------------------------------------------|
|   | Unirse                                    |
|   | Reunión en "General" ha comenzado         |
|   | 4 respuestas de tú                        |
|   | Yadhira Kiram Olivera Aguilar 12:17 p. m. |
|   | eq Responder                              |
|   |                                           |

**Opción 1: Compartir resultados de manera** 

automática después de votar.

En opciones de mensajería "(...)", selecciona "Forms". Editar la pregunta y opciones de respuestas que deseas.

| Respond      |               |            |   |            |       |            |       |  | -           |         |
|--------------|---------------|------------|---|------------|-------|------------|-------|--|-------------|---------|
|              | er            |            |   |            |       |            |       |  | Sugerencias |         |
| ₽ <i>0 0</i> | $\odot$       |            | G | <u>G</u> ı | ⊳     | õ          | Ç     |  | <b>e</b>    | 6       |
|              |               |            |   |            |       |            |       |  | Forms       | Power B |
| Con tecnol   | ogia de Micro | soft Forms |   |            |       |            | ×     |  |             |         |
| ditar sondeo |               |            |   |            |       |            |       |  |             |         |
| Pregunta     |               |            |   |            |       | -          |       |  |             |         |
| Opción 1     |               |            |   |            |       |            |       |  |             |         |
| Opción 2     |               |            |   |            |       |            |       |  |             |         |
| + Agregar op | ición         |            |   |            | 💽 Var | ias respue | istas |  |             |         |

Deberás seleccionar la opción respectiva. Finalmente guardar y enviar el sondeo.

2

• Opción 2: Mantener respuestas anónimas.

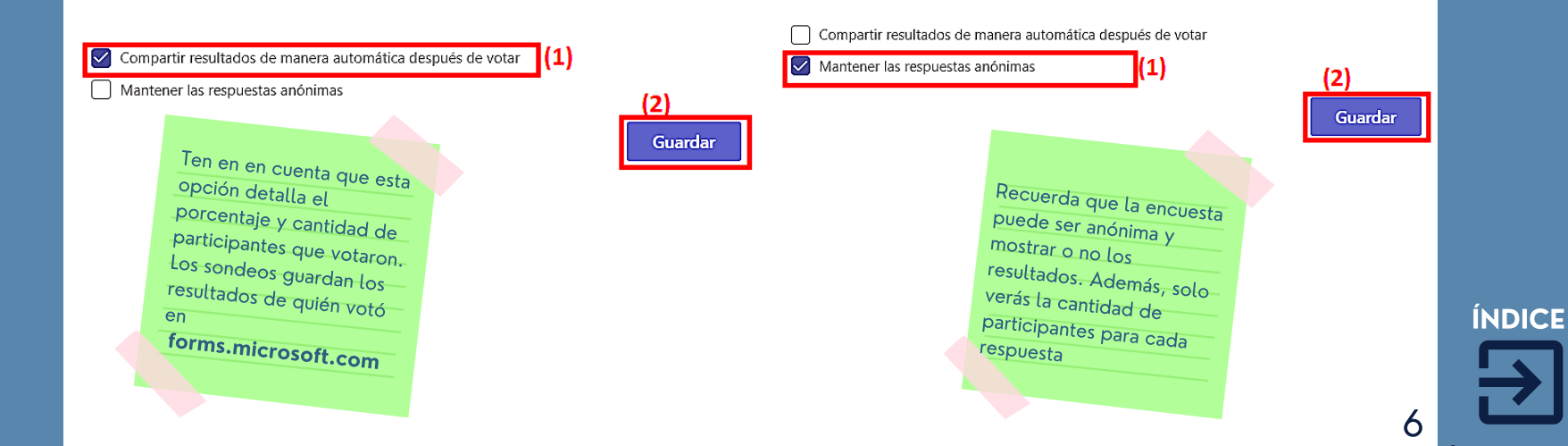

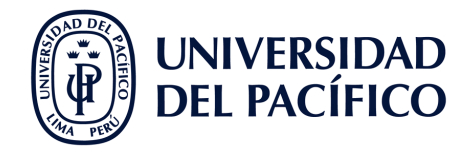

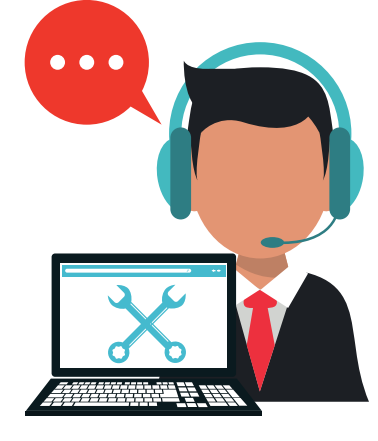

### INFORMACIÓN ADICIONAL

## ¿QUÉ HAGO SI TENGO DIFICULTADES?

- En caso de tener alguna dificultad para utilizar Microsoft Teams **durante la clase remota**, escribe al **Facilitador** que se encuentra en su sesión.
- En caso de tener alguna dificultad fuera de la clase, ingresar a serviciosgiit.up.edu.pe y/o escribir a facilitador00@up.edu.pe.

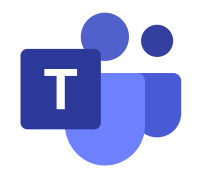

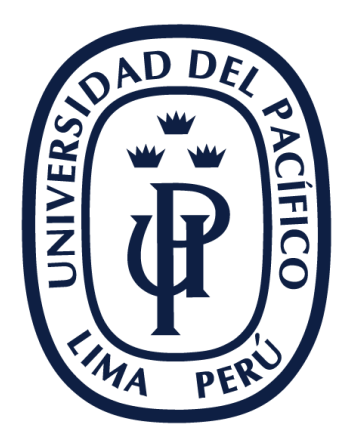

# UNIVERSIDAD DEL PACÍFICO

EDUTIC.UP.EDU.PE